## Milford Regional Physician Group The Benchmark for Quality Care Workflow for: Internal Medicine Pediatrics Family Medicine Specialty Clerical

## Updated: 6/9/17

**NextGen: Identity Verification for New Patients** 

Prior to creating a patient chart in NextGen, verify the patient's identity with a picture ID and then scan the ID into NextGen by completing the following steps:

- 1. Right click in the box on the upper right corner of the Patient Information screen.
- 2. Select New...

| ist                                                                               | First<br>Jane                                                                                                    | Middle                                                   | Previous Last                                                     | _ Nickname                                                                 |                                                                                  | - 🍰         |
|-----------------------------------------------------------------------------------|----------------------------------------------------------------------------------------------------|----------------------------------------------------------|-------------------------------------------------------------------|----------------------------------------------------------------------------|----------------------------------------------------------------------------------|-------------|
| SN<br>99-99-9999                                                                  | Bith Date Age 01/01/1983 📑 34 yrs                                                                                          | Sex<br>Femal 🕶                                           |                                                                   | 1                                                                          |                                                                                  | New         |
| emographi  <br>Street<br>456 Anywhere<br>City<br>Miford<br>Country<br>USA<br>Race | Status Clignt Defin.<br>Biling Address<br>St<br>State<br>MA (Mass<br>County<br>WORCESTEF<br>Pref Language                  | Address Type<br>Zp<br>01757-<br>Community Cd<br>Religion | cy   Employer  <br>Street<br>City<br>Country<br>Country<br>Church | Relations/R U<br>Secondary Addre<br>State<br>County<br>County<br>Ethnicity | DS   Ext  <br>ses Address Type<br>Zp<br>Zp<br>Mother's Mak<br>Contact Preference | H Open      |
| Marital Status<br>Primary Care Pr<br>Provider. Test<br>1. Home                    | Student Status Vet                                                                                                    | eran<br>oker Expired<br>ntal Provider<br>Vumber / E-Mail | Expired Date                                                      | Int1 Him Phn                                                               | Generate<br>System Alert                                                         | 1 <u>Zp</u> |
| 2. Day     3. Alterna     4. Secondary     5. E-1                                 | Phone         (508) 473-1           te Phone         ( ) -           y Hm Phone         ( ) -           Mail         ( ) - | 480 Ext                                                  |                                                                   |                                                                            |                                                                                  |             |

Pages: 3

3. Click the Norton button and select Acquire to scan the ID as you would an insurance card.

|   | 🐔 Scanning Device Input                                                                 |              |                                                                                                    |  |  |  |
|---|-----------------------------------------------------------------------------------------|--------------|----------------------------------------------------------------------------------------------------|--|--|--|
|   | Image:                                                                                  | 1            | Selected Segment:                                                                                                    |  |  |  |
|   | Acquire                                                                                 |              |                                                                                                    |  |  |  |
|   | Capture<br>Crop<br>Delete<br>Copy<br>Paste                                              |              |                                                                                                    |  |  |  |
| ~ | Canon DR-3010C TWAIN<br>DocketPORT 667<br>BizCardReader 900C V3.0<br>WIA-DocketPORT 667 | <u><br/></u> | ● Brightness ○ Contrast         ▲         ▲         ▲         ▲         ▲         ▲         ▲         ▲         ▲         ▲         ▲         ▲         ▲         ▲         ▲         ▲         ▲         ▲         ▲         ▲         ▲         ▲         ▲         ▲         ▲         ▲         ▲         ▲         ▲         ▲         ▲         ▲         ▲         ▲         ▲         ▲         ▲         ▲         ▲         ▲         ▲         ▲         ▲         ▲         ▲         ▲         ▲         ▲         ▲         ▲         ▲         ▲         ▲         ▲         ▲     < |  |  |  |
|   | AutoCapture Mode<br>AutoScan Mode<br>Show Camera/Scanner Interface<br>Print             |              |                                                                                                    |  |  |  |

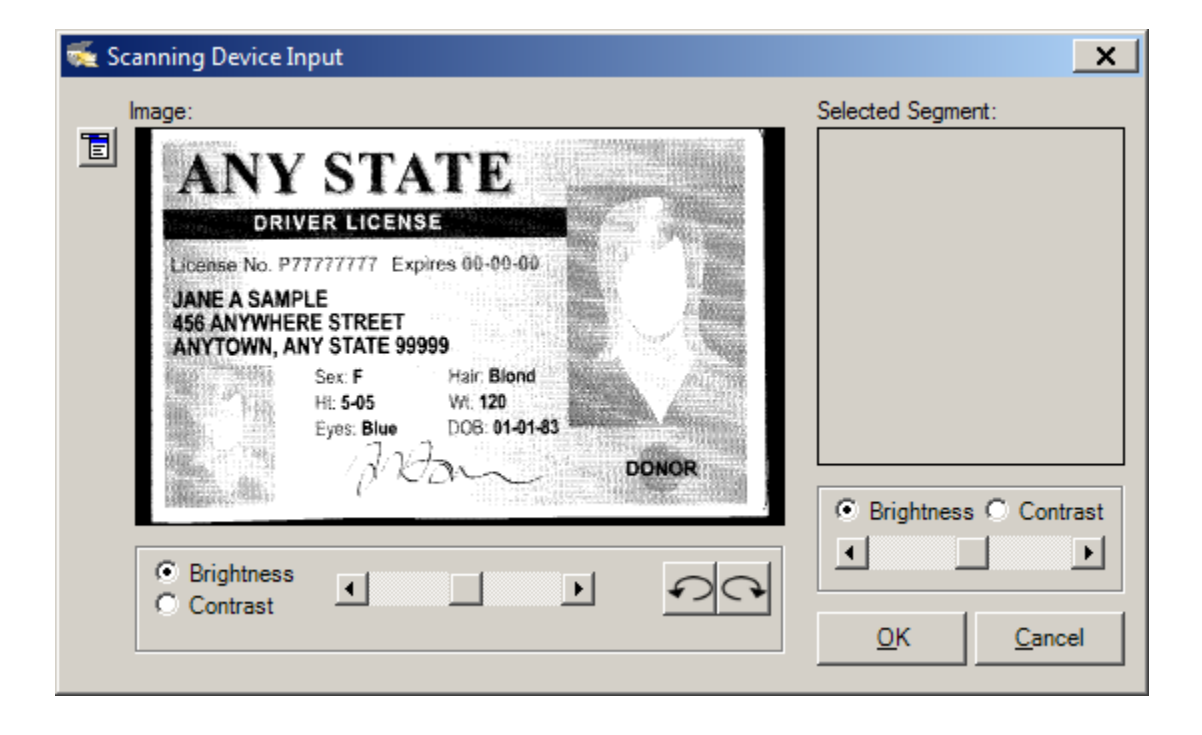

4. Left click and drag your mouse over the entire ID. The area selected will display in the selected segment section. If necessary this step can be repeated.

| Scanning Device Input                                                                                                    | Selected Segment:     |
|----------------------------------------------------------------------------------------------------|-----------------------|
| ANY STATE DRIVER LICENSE DRIVER LICENSE Driver LICENSE Drense No. P7777777 Expires 00-00.00 JANE A SAMPLE 456 ANYWHERE STREET ANYTOWN, ANY STATE 99999 Sex: F Hair: Blond Ht: 5-05 Eyes: Blue DOB: 01-01-83 DONOR ODNOR ODNOR Provide the street of the street of the st | Brightness C Contrast |

5. Click Ok to save the image.

The image will display on the Patient Information screen, indicating this patient's identity has been verified.

| 🍰 Modify Person Information    |                            |                |                |               |          | × |  |
|--------------------------------|----------------------------|----------------|----------------|---------------|----------|---|--|
| Last<br>Sample                 | First<br>Jane              |                | Middle         | Previous Last | Nickname | + |  |
| Social Security<br>999-99-9999 | Birth Date<br>01/01/1983 📆 | Age<br>34 yrs. | Sex<br>Femal ▼ |               |          |   |  |